## ケアプランデータ連携の操作手順 <居宅介護支援版>

## ★ 利用票(6表)データの出力 ★

利用票を作成したら居宅サービス提供事業所に渡す利用票データを出力します。 ①予定管理》〈ケアプラン連携〉の右下[連携データ出力]ボタンをクリックします。

|              | 4月13日<br>15:35 ← → お                          | 知らせ 利用<br>情報                     | 者 アセ<br>マ メン                                                                                                    | 2ス サービス<br>ット 計画         | 予定管理                       | 日常業務 実績管                   | "理 請求管         | 理 各種登録<br>情報     | 維持管理         | <b>?</b> 支   |      |
|--------------|-----------------------------------------------|----------------------------------|----------------------------------------------------------------------------------------------------|--------------------------|----------------------------|----------------------------|----------------|------------------|--------------|--------------|------|
|              | тор Я                                         | 間個人予定                            | 一覧表示                                                                                                    | ケアフ°ラン連携                 |                            |                            |                |                  |              |              |      |
|              | ケアプランデー                                       | ータ連携出力                           | ]管理                                                                                                    |                          |                            |                            |                |                  |              |              |      |
|              | 令和05年04月 ~ カ                                  | らー年間 事業者                         | 指定 140000                                                                                                    | 0043 居宅介護支援              | 事業所ファーストケア                 | ◇ 出力対象(                    | (すべて)          | $\checkmark$     |              |              |      |
|              | 出力日時                                          | 出力                               | 元事業所番号                                                                                                    | 出力先事業所番号                 | 5 出力対象                     | 対象年月                       | 担当者            | 対象人数             | 出力人数 詳編      | 8            |      |
|              | 令和05年04月13日 15日<br>今和05年04月13日 15日            | \$35分28秒 14000<br>\$35分28秒 14000 | 00043                                                                                                    | 1400000011               | 利用票·別表<br>利用票·別表           | 令和05年04月<br>令和05年04月       | 全員<br>全員       | 21               | 4 確認<br>4 確認 | 2            |      |
|              | 令和05年04月13日 15時                               | \$35分28秒 14000                   | 00043                                                                                                    | 1400000078               | 利用票·別表                     | 令和05年04月                   | 全員             | 21               | 1 確認         | 2            |      |
|              | 令和05年04月13日 15時                               | \$35分28秒 14000                   | 00043                                                                                                    | 1475109999               | 利用票·別表                     | 令和05年04月                   | 全員             | 21               | 1 確認         | 2            |      |
|              | 令和05年04月13日 15時                               | 935分28秒 14000<br>935分28秒 14000   | 00043                                                                                                    | 1400000072               | 利用票·別表                     | 〒和05年04月<br>令和05年04月       | 主員 全員          | 21               | 1 確認         | 2            |      |
|              | 令和05年04月13日 15時                               | \$35分28秒 14000                   | 00043                                                                                                    | 1400000012               | 利用票·別表                     | 令和05年04月                   | 全負             | 21               | 1 確認         | 2            |      |
|              | 令和05年04月13日 15時                               | \$35分28秒 14000                   | 00043                                                                                                    | 1400000015               | 利用票·別表                     | 令和05年04月                   | 全員             | 21               | 1 確認         | 2            |      |
|              | 令和05年04月18日 15時                               | 14000                            | 00043                                                                                                    | 140000016                | 利用祟・別表                     | 〒和05年04月                   | 王貝             | 21               |              | 8            |      |
|              |                                               |                                  |                                                                                                    |                          |                            |                            |                |                  |              |              |      |
|              |                                               |                                  |                                                                                                    |                          |                            |                            |                |                  | 連携データ出力      |              |      |
|              |                                               |                                  |                                                                                                    |                          |                            |                            |                |                  |              |              |      |
| ②[CSV<br>をクリ | 出力(事業所<br>ックしデータ<br><sub>連携テータ¤カ</sub>        | ー括)]<br>を出力し                     | もし<br>ノます                                                                                                    | <は [C<br>。               | SV 出力                      | (事業所                       | 単位)            | ]ボタン             |              | ×            |      |
|              | 出力対象 (④ 利用票・)                                 | 则表·利用者補足性                        | 春報 C                                                                                                    | )居宅サービス計画:<br>※居宅サービス計画: | 書(1表・2表・利用者<br>書(2)に指定されて( | (補足情報)<br>いる事業者あてに出力し      | ,ます。           |                  |              |              |      |
|              | 対象年月 令和05年04,                                 | 月 ~ 提出事業                         | 者 1400000                                                                                                    | 043 居宅介護支援署              | 事業所ファーストケア                 |                            |                | う 소 팩 坦기         | ᄔᆂᄴᆿ         | г+- <i>-</i> | 7    |
|              | <ul> <li>対象者選択</li> <li>事業者 (全事業所)</li> </ul> |                                  |                                                                                                    | ~ [                      | ●<br>● 無効事業所を会             |                            | しの店も           | 571 護症1          | 只事 美児        |              |      |
|              | 全体あかさたな                                       | C I X P S                        | わた名の                                                                                                    | 7)で検索                    |                            | 2 ())木                     | 刘用宗 (<br>· · · | USV J7           | マイルタ         | 作成           |      |
|              | □ ケアブランが「暫定」の:                                | 場合は除外する                          |                                                                                                    | □ 申請区分が「申                | 目請中」の場合は除ら                 |                            | <u>इ</u> च.    |                  |              |              |      |
|              |                                               |                                  |                                                                                                    |                          |                            | ケフ                         | アプラン           | ンデータ             | 重携シン         | ステム          |      |
|              | 利用者名                                          | 利用者名                             | らカプ ちょうしょう ちょうしょう ちょうしょう ちょうしょう しんしょう ちょうしん ちょうしん ちょう ひょう ちょう ちょう ちょう ちょう ちょう ひょう ひょう ちょう ひょう ひょう ちょう ひょう ひょう ちょう ひょう ちょう ひょう ひょう ちょう ちょう ひょう ちょう ちょう ひょう ちょう ちょう ひょう ちょう ひょう ひょう ひょう ひょう ひょう ひょう ひょう ひょう ひょう ひ | 甲諸区分<br>認定済(維続) 和        | 状態 最i<br>確定 今和(            |                            | 全事業原           | 听一括操(            | 乍を行う         | 5場合          |      |
|              | ☑ 江戸川 九子                                      | ፤ኑ'ክ'ቦ /ጋ                        | 5                                                                                                    | 認定済(維続) 登                | 確定 令和(                     | 15年04月05 はこ                | 1550           | の出力が             | 更利です         | す。           |      |
|              | ☑ 葛飾 十一郎                                      | <u> ታምንታ አፈቶ</u> ብ               | ი ნ                                                                                                    | の定済(維続) 幕                | <b>宿</b> 完 今和(             | 15年04月05                   | -              |                  |              |              |      |
|              |                                               | 必要に応                             | じて迫                                                                                                    | 医信先提供                    | 供事業所                       | F04月05日 昭和1<br>F04月05日 昭和1 |                |                  |              |              |      |
|              |                                               | の指定や                             | 、特定                                                                                                    | この利用者                    | 皆様だけ                       | ₩04月05日 昭和4                | 41             | 事<br>美<br>所<br>在 | 5号母の         | ノオル          | タを作成 |
|              | 🗹 台東 六子                                       | こくを入                             | れ出た                                                                                                    | うすること                    | とができ                       | ≇04月05日 昭和0                | 0              | し、その             | 中に利          | I用票 C        | SVファ |
|              |                                               | ₹ <b>₫</b> .                     |                                                                                                    |                          |                            | <b>₽04月05日</b> 大正          | 1              | イルを作             | ■成しま         | す。           |      |
|              |                                               |                                  |                                                                                                    |                          | <b>H</b> 15                |                            |                | ケアプラ             | ランデー         | ・夕連携         | システム |
|              | ☑ 港四朗                                         | ミナト シロウ                          | 5                                                                                                    | 認定済(維続) 研                | 確定 令和(                     | 15年04月05日 昭和               | 421            | で事業別             | 毎に操          | 作する          | 場合は、 |
|              | 🗹 横浜 花子                                       | בלת קתבב                         | 4                                                                                                    | 認定済(新規) 日                | 確定 令和(                     | 15年04月05日 昭和               | 月15            | こちらの             | 出力が          | 便利で          | す。   |
|              |                                               |                                  |                                                                                                    |                          |                            |                            |                |                  |              |              | -    |
|              |                                               |                                  |                                                                                                    |                          | 6                          |                            |                |                  |              |              |      |
|              | 全員のチェックをはずす                                   | 12件選択/全12                        | 1件                                                                                                    |                          |                            | CSV出力(事                    | 業所一括)          | CSV出力(事業所        | f単位〉         | 閉じる          |      |

出力した CSV ファイルは以下のフォルダに保存されます。

C:¥Users¥(パソコン名/ユーザ名)¥Documents¥ケアプランデータ連携¥CSV 出力用 ¥出力元事業所番号¥出力日時¥出力先事業所番号

## ★ 提供票 (実績報告)の取り込み ★

ケアプランデータ連携システムからダウンロードした提供票(実績報告)データを CSV 取込用フォルダに保存します。

| 取込データを既定のフォルダに                                     | 準備                                       |                                                                                                    |                    |  |  |  |  |  |  |  |
|----------------------------------------------------|------------------------------------------|----------------------------------------------------------------------------------------------------|--------------------|--|--|--|--|--|--|--|
| C:¥Users¥(パソコン名/ユーザ名)¥Documents¥ケアプランデータ連携¥CSV 取込用 |                                          |                                                                                                    |                    |  |  |  |  |  |  |  |
| •提供票(実績報告)(UPJSK 対象年月_送信元事業所番号_送信先事業所番号_送信日時.csv)  |                                          |                                                                                                    |                    |  |  |  |  |  |  |  |
|                                                    |                                          |                                                                                                    |                    |  |  |  |  |  |  |  |
| 📙   🛃 🤿 I CSV取込用                                   |                                          |                                                                                                    | – 🗆 🗙              |  |  |  |  |  |  |  |
| ファイル ホーム 共有 表示                                     |                                          |                                                                                                    | ~ <b>(</b> )       |  |  |  |  |  |  |  |
| * 📄 📋 👗 切り取り                                       |                                          | 「 「 「 「 「 「 「 「 「 「 」 」 「 」 」 「 」 」 「 」 」 「 」 」 「 」 」 「 」 」 「 」 」 」 「 」 」 」 」 「 」 」 」 」 」 」 」 」 」 」 」 」 」 」 」 」 」 」 」 」 | ➡ すべて選択 器 選択解除     |  |  |  |  |  |  |  |
| クイックアクセス コピー 貼り付け 🔃 ショートカットの貼り付け<br>にピン留めする        | 移動先」ヒー先 削除 名前の 新し<br>変更 フォル              | мЛЦЛ <del>Г</del> Т<br>19-                                                                                              |                    |  |  |  |  |  |  |  |
| クリップボード                                            | 整理                                       | FC で連携データ取込                                                                                                    | すると                |  |  |  |  |  |  |  |
| ← → < ↑ 📙 > PC > ドキュメント > ケアプランテ                   | <sup>-</sup> −夕連携 > CSV取込用 V             | 👍 データファイルは「耳                                                                                                    | 収込済」の              |  |  |  |  |  |  |  |
| ▲ 100 名前                                           | Ŷ                                        | フォルダに自動的に種                                                                                                    | 多動します。             |  |  |  |  |  |  |  |
| 📌 クイック アクセス                                        | ÷                                        | 2024/05/06 %26                                                                                                    | ノアイ ルーノオルター        |  |  |  |  |  |  |  |
| デスクトップ                                             | 5K_202402_1400000015_1400000043_20240306 | 6092428.csv 2024/03/06 9:24                                                                                             | Microsoft Excel CS |  |  |  |  |  |  |  |
|                                                    |                                          | /                                                                                                    |                    |  |  |  |  |  |  |  |
|                                                    |                                          |                                                                                                    |                    |  |  |  |  |  |  |  |

①《実績管理》〈ケアプラン連携〉の右下 [連携データ取込] ボタンをクリック

| 30日<br>+ → お知らせ       | 利用者<br>情報              | アセス t<br>メント                            | ナービス 予定管<br>計画 予定管 | "理 日常業務     | 実績管理 請求智 | 會理 各種登錄<br>情報 | 維持管理  | ?  |
|-----------------------|------------------------|-----------------------------------------|--------------------|-------------|----------|---------------|-------|----|
| TOP月間個人実績             | 一覧表示                   | ケアフラン連携                                 | 推移グラフ              | 加減算設定       |          |               |       |    |
|                       |                        |                                         |                    |             |          |               |       |    |
| ケアプランデータ連             | 隽取込管理                  | E                                       |                    |             |          |               |       |    |
| ▲新05年04日 わた→年間        | 本要老也会                  | 190000049 77                            | 7 トケマン戸24 サービフ     | VEE         | (今本学所)   |               |       | ~  |
|                       | <b>事</b> 来:81876 [     | 100000000000000000000000000000000000000 |                    | 1 60        |          |               |       |    |
| 取込日時                  | 事業所番号                  | 対象年月                                    | 作成元事業所番号           | 作成元事業所名     | 連携対象データ  | 取込対象人数        | 注意対象  | 詳細 |
| 令和05年05月30日 17時20分30秒 | 1300000043             | 令和05年05月                                | 1300000131         | 新・13訪問看護1ス  | 実績報告     | 1             | 0     | 確認 |
| 令和05年05月30日 17時20分30秒 | 1300000043             | 令和05年05月                                | 1300000151         | 通所介護 通常1    | 実績報告     | 11            | 1     | 確認 |
| 令和05年05月30日 17時20分30秒 | 1300000043             | 令和05年05月                                | 1300000170         | 新•17.福祉用具貸与 | 実績報告     | 1             | 1     | 確認 |
| 令和05年05月22日 18時50分81秒 | 1300000043             | 令和05年05月                                | 1300000170         | 新·17.福祉用具貸与 | 実績報告     | 2             | 0     | 確認 |
| 令和05年05月22日 18時50分31秒 | 1300000043             | 令和05年05月                                | 1300000131         | 新·13訪問看護1ス  | 実績報告     | 1             | 0     | 確認 |
| 令和05年05月22日 18時50分81秒 | 1300000043             | 令和05年05月                                | 1300000151         | 通所介護 通常1    | 実績報告     | 12            | 0     | 曜認 |
| 令和05年05月22日 18時42分33秒 | 1300000043             | 令和05年05月                                | 1400000015         | ファーストケア通所介  | 実績報告     | 1             | 0     | 確認 |
| `~                    |                        |                                         |                    |             |          |               |       |    |
|                       |                        |                                         | <b>۲</b>           |             | <u></u>  |               |       |    |
|                       |                        | HΥ                                      | ٦٨                 | 復           | 企        |               |       |    |
|                       |                        | 47                                      | $\sim$             |             |          |               |       |    |
|                       |                        |                                         |                    |             |          |               |       |    |
|                       |                        |                                         |                    |             |          |               |       |    |
|                       |                        |                                         |                    |             |          |               |       |    |
|                       |                        |                                         |                    |             |          |               |       |    |
|                       | FirstCareV7            |                                         |                    | ×           |          |               |       |    |
|                       |                        |                                         |                    |             |          |               |       |    |
|                       | 取り込み処理                 | が完了しました。                                | (正常取り込みファイ)        | レ数:1件)      |          | $\bigcirc$    |       |    |
|                       |                        |                                         |                    | 1           | 4        | $(1)_{-}$     |       |    |
|                       | 《美積官埋八<br>月間個人室總       | 一覧表示/ [利用<br> の反映を行ってく:                 | 日右/ 尹栄所別一覧<br>ださい。 | 」 回回より、     |          |               |       |    |
|                       | 2 2 1-2 1-4 2 X 250 /2 |                                         |                    |             |          |               | 連携データ | 取込 |
|                       |                        |                                         |                    |             |          |               |       | _  |
|                       |                        |                                         |                    |             |          |               |       |    |

取り込み結果はケアプランデータ取込管理画面に表示されます。

※「注意対象」と表示された場合は、ファーストケアの利用者情報と紐づけできなかった人数を 表示します。「確認」ボタンをクリックすると紐づけできなかった方の被保険者番号などを確認 できます。 ②《実績管理》〈一覧表示〉[利用者/事業所別一覧]画面を開き、基準年月を実績反映する 月に設定します。

③画面左下[ケアプランデータから反映]ボタンをクリックします。

| 5月31日<br>10:14 ← → お知らせ 利用者 7<br>情報 2                                                                                                    | ?セス サービス 予定管理 日常業務<br>!ント 計画 予定管理 日常業務                                                                                                    | 実績管理請求管理                                                                                                    | 各種登録 維持管理 <table-cell> 🎅</table-cell>                                                                       |
|----------------------------------------------------------------------------------------------------|----------------------------------------------------------------------------------------------------|----------------------------------------------------------------------------------------------------|----------------------------------------------------------------------------------------------------|
| TOP         月間個人実績         一覧表示           2         月間個人実績・作成状況ー           基準年月         令和05年05月         担当者指定 (全員)                                                                                                    | <ul> <li>ケフトラン連携 推移グラフ 加減算設定</li> <li>● 1</li> <li>● 1</li> <li>● 1</li> <li>● 1</li> <li>● 1</li> <li>● 2</li> <li>● 2</li> <li>● 3</li> <li>● 3</li> <li>● 4</li> <li>● 4</li></ul> | 利用者/事業所能一覧<br>さわ 居宅 予防                                                                                                    | 印刷<br>事業所/利用者別一覧<br>□ 無効表示                                                                                  |
| 利用者名         被保険者番号         申福区分         要介護費           サテライト利用         1413740006         認定部規 要介護5           新15利用者         132020015         認定部規 要介護5           デイと介護希護         1413740093         認定部規 要介護5           デイと介護希護         1413740093         認定能統要介護2           デイン介護希護         1413740093         認定能統要介護2           利用者未登録         1311440001         認定能統要介護2 | <ul> <li>              twill 担当者 事実所者号・事実所名             1 確定 未居宅 1300000151 通所介護 通             i 確定 席宅 1300000151 通所介護 通             i 確定 未居宅 1300000170 新・13.5555             i 13.5555             i 確定 未居宅 1300000170 新・13.5555             i 13.5555             i 確定 未居宅 1300000151 新・13.5555             i 確定 未居宅 1300000151 新・13.5555             i で、 本居宅 1300000151 新・13.5555             i で、 本居宅             i つのの0151 通所介護 通             CP 列が "〇" は、 作             あることをを表します。             作成 この に ● " に             ※CP 凡例 〇:反映可能         </li> </ul>                                                                                                    | <u>実施種類</u> 実績分<br>*1 15 13,473<br>*1 15 12,251<br>調1ステ 13 3,284<br>調1ステ 13 4,105<br>*1 15<br>成可能な連携デ<br>こなります。<br>* ●:反映済 | 国保護末<br>13.473<br>12.251<br>0<br>3.284<br>1.000<br>0<br>0<br>0<br>0<br>0<br>0<br>0<br>0<br>0<br>0<br>0<br>0 |
| 3<br>ア凡例 ○:反映可能 ●:反映済<br>ケアブランデーダ(OP)から反映 事業所を特定                                                                                                    | Ē                                                                                                    | サービス計画証明書印刷<br>利用票(確定)印刷                                                                                                   | 、<br>特定事業所集中一覧表印刷<br>実績データCSV出力                                                                             |

④実績報告を反映する利用者様とサービス種類を選択※します。

⑤右下の「実行」をクリックし、表示される確認メッセージを「OK」すると、反映します。

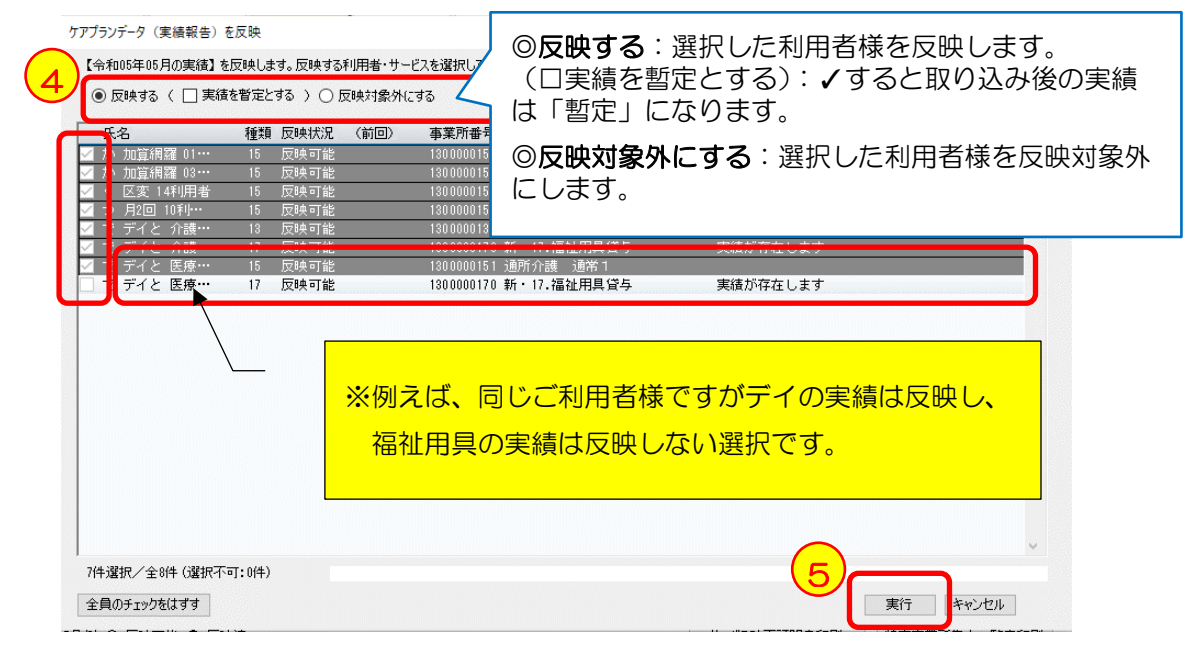

居宅サービス提供事業所が作った提供票(実績報告)を完全に反映できない場合がございます。 不足している項目や実際と異なる内容は、正しいスケジュールになるよう実績で補足入力してください。

機能詳細や運用上の留意点のご確認はユーザーサポート情報をご確認ください。 http://www.fc-center.jp/support/1743.html